# Система лицензирования и защиты конфигураций платформы 1С:Предприятие 8, версия 3.0

# Руководство администратора

| Поддерживаемые операционные системы 1                 | L |
|-------------------------------------------------------|---|
| Состав системы 1                                      | L |
| Сервер СЛК 2                                          | ) |
| Ключи защиты 6                                        | 5 |
| Внешняя компонента                                    | 7 |
| Принцип учета лицензий10                              | ) |
| Обновление предыдущих версий11                        |   |
| Приложение: Перенос лицензии с компьютера на          |   |
| аппаратный носитель11                                 |   |
| Приложение: Запуск установочного пакета с параметрами |   |
| командной строки (Windows)12                          | ) |
| Приложение: Расположение конфигурационных файлов      | ) |
| Приложение: Расположение системных логов13            | 3 |
| Приложение: Внешнее АРІ сервера СЛК14                 | ŀ |

# Поддерживаемые операционные системы

СЛК поддерживает следующие, 32-разрядные и 64-разрядные, операционные системы:

- OC Microsoft Windows XP и выше: XP, Server 2003, Vista, 7, Server 2008 (R2), 8, 8.1, Server 2012 (R2), 10, Server 2016
- OC Linux на базе Debian: Debian 7.5 и выше, Ubuntu 12.04 и выше
- OC Linux на базе RedHat: CentOS 6.7 и выше, Fedora 22 и выше

# Состав системы

СЛК состоит из двух основных частей – сервера и клиента.

Сервер СЛК обслуживает ключи защиты (программные и аппаратные), раздает их лицензии и обрабатывает запросы клиентов.

Клиент, выполненный в виде внешней компоненты 1С:Предприятие, или Компонента СЛК, встраивается в конфигурацию ее разработчиком и используется для создания защищенных объектов, получения лицензий и данных с сервера СЛК.

Версии сервера и компоненты должны соответствовать друг другу. Компонента от предыдущих версий СЛК 2.\* не сможет работать с сервером СЛК 3.0 и наоборот, компонента от СЛК 3.0 не сможет работать с сервером СЛК 2.\*.

# Сервер СЛК

Сервер является основным элементом системы и предназначен для контроля количества лицензий и доступа к ключам защиты, защищенным объектам и лицензионным параметрам.

Сервер СЛК поддерживает одновременную работу с ключами от нескольких продуктов, поэтому рекомендуется

## Установочные пакеты

| Windows         | 32 / 64 бит | licenceserver-{version}.win.exe    |
|-----------------|-------------|------------------------------------|
|                 |             | upkey-{version}.exe                |
| Debian / Ubuntu | 32 бит      | licenceserver-{version}.i386.deb   |
|                 | 64 бит      | licenceserver-{version}.amd64.deb  |
| CentOS / Fedora | 32 бит      | licenceserver-{version}.i386.rpm   |
|                 | 64 бит      | licenceserver-{version}.x86_64.rpm |

## Установка в OC Windows

При запуске установочного пакета выполняется установка в интерактивном режиме. Также возможен запуск установочного пакета с параметрами командной строки.

Если в папке установочного пакета сервера присутствует установочный пакет драйвера ключа защиты upkey-{version}.exe, то пользователю предлагается установить драйвер.

При установке / обновлении драйвера рекомендуется отключить подключенные к USB портам ключи защиты.

# Установка в OC Linux

Установка выполняется при помощи стандартного менеджера пакетов ОС. Например, для установки в 64-разрядных Debian / Ubuntu необходимо в терминале с правами суперпользователя выполнить следующую команду:

dpkg -i licenceserver-{version}.amd64.deb

Аналогично, для установки в CentOS / Fedora:

yum localinstall licenceserver-{version}.x86\_64.rpm

При завершении установки пакета выполняется настройка и запуск системной службы (демона) сервера. Проверить, что сервер успешно установлен и запущен можно при помощи команды service:

## service licenceserver status

В CentOS / Fedora при обновлении установленной версии сервера ниже 3.0.11 в возможно удаление службы сервера. В этом случае необходимо принудительно установить службу, выполнив с правами суперпользователя скрипт installdaemon.sh:

cd /opt/1C/licence/3.0/ ./installdaemon.sh Консоль сервера

Администрирование сервера, установка лицензий и настройка параметров выполняется при помощи консоли, которая выполнена в виде веб-приложения и доступна при помощи веб браузера по адресу и порту сервера СЛК. Например, на локальном компьютере при использовании стандартного порта адрес консоли будет http://localhost:9099

|                                            |                                                                                        |               | _       | 1-1   | a.    |   |
|--------------------------------------------|----------------------------------------------------------------------------------------|---------------|---------|-------|-------|---|
| $\leftrightarrow \rightarrow 0$   6        | alhost:9099                                                                            | 1             | -       | 4     | 6     | • |
| Сервер СЛК                                 | 8.0.14.7033                                                                            | ER KRANNER 10 | 1 1 2 7 | 02    |       |   |
| DESKIOP SQUVDAE (15                        | 2.106.3.106/. 3055, WINDOWS 10.10.14353 (X00_04), CEPWR. 010 (25.00.2017), Aparosep 03 | 10 101048 10. | 1.12.7  | 03    |       |   |
| Главная                                    | Лавная 🗸 Лицензии / ключи                                                              | 🗸 Сеансы      | ~       | Соеди | нения |   |
| Установка<br>лицензий                      | Неактивированные USB ключи 🧠<br>Всего ключей: 1                                        |               |         |       |       |   |
| Обновление /<br>восстановление<br>лицензий | E C/H 11252 Доступен                                                                   |               |         |       | ~     |   |
| Ответ из Центра<br>Лицензирования          | Тестовая серия (672В) ∧<br>Всего ключей: 3, Всего лицензий: 16                         |               |         |       | Y     |   |
| Документация и                             | С/Н 7121560, Основной (лицензий: 1), Рег.№ 116, Доступен - Восстановлен                |               |         |       | ~     |   |
| ссылки                                     | С/Н 7122079. Дополнительный (лицензий: 10). Рег.№ 169. Доступен                        |               |         |       | ~     |   |
| Информация о<br>системе                    | С/Н 7131764, Основной (лицензий: 5), Рег.№ 200, Доступен                               |               |         |       | ×     |   |
| Параметры                                  |                                                                                        |               |         |       |       |   |
| 0                                          |                                                                                        |               |         |       |       |   |
|                                            |                                                                                        |               |         |       |       |   |
|                                            |                                                                                        |               |         |       |       |   |
|                                            |                                                                                        |               |         |       |       |   |
|                                            |                                                                                        |               |         |       |       |   |
|                                            |                                                                                        |               |         |       |       |   |
|                                            |                                                                                        |               |         |       |       |   |

Для OC Windows ссылка на консоль добавляется в меню «Пуск» при установке сервера СЛК:

Пуск – Программы – СЛК – 3.0 – Консоль сервера (браузер по умолчанию)

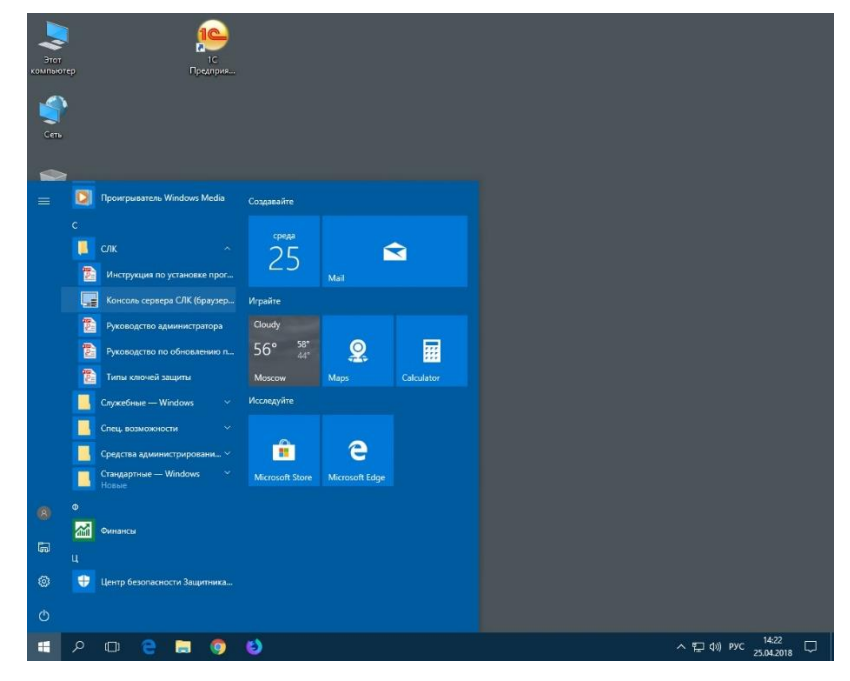

Windows Server 2016

Для OC Linux с графическим окружением ссылка на консоль добавляется в меню приложений при установке сервера СЛК:

Приложения – Системные / Офис – Консоль сервера СЛК (браузер по умолчанию)

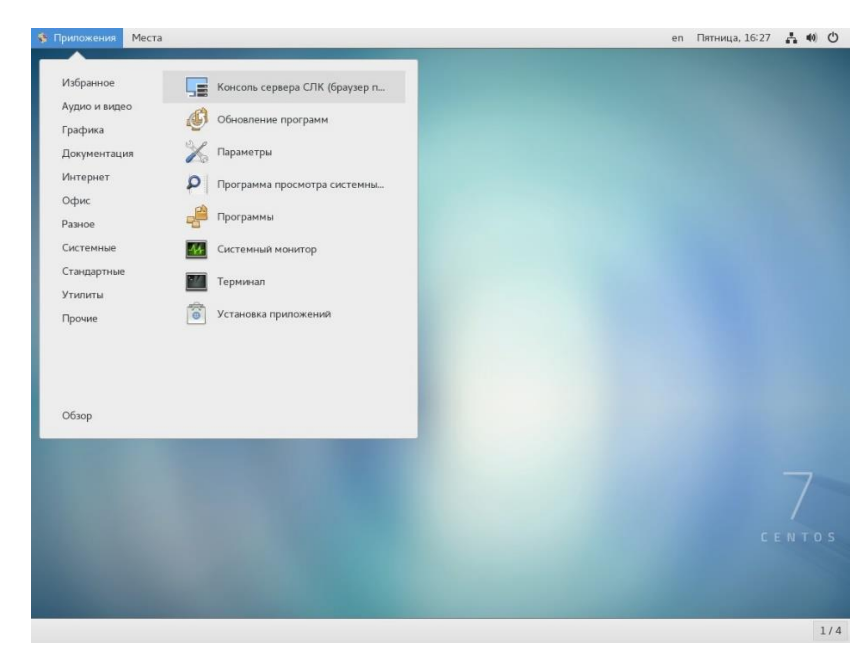

CentOS 7

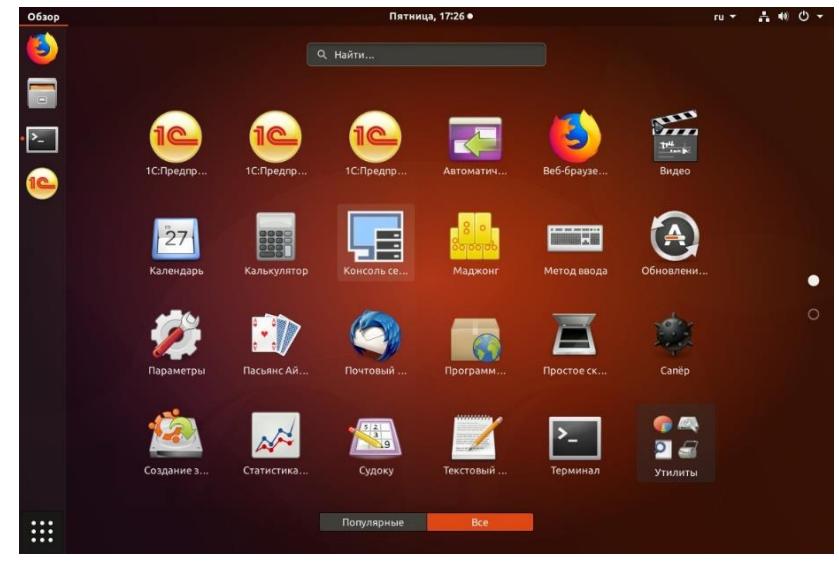

Ubuntu 17.10

## Пароль по умолчанию

По соображениям безопасности некоторые операции (изменение настроек, получение резервных кодов) по умолчанию требует авторизации, поэтому при обращении к ним будут запрошены имя пользователя и пароль.

Рекомендуется не отключать авторизацию и изменить имя пользователя и пароль по умолчанию.

По умолчанию используются имя пользователя **admin** и пароль **admin**.

См. также Установка программного ключа.

## Конфигурационный файл

В общем случае необходимости вручную редактировать конфигурационный файл сервера нет – основные параметры настраиваются в консоли сервера в соответствующем разделе.

Имя файла

licenceserver.conf

Расположение в OC Windows %ProgramData%\1C\licence\3.0\

Где %ProgramData% - системная папка общих настроек. Например, для OC Windows Vista и выше это может быть:

## C:\Program Data\

Расположение в OC Linux /var/1C/licence/3.0/

В установочные пакеты сервера включен пример конфигурационного файла с комментариями (на английском).

## Сброс пароля на доступ к параметрам и служебным операциям

При необходимости логин и пароль можно сбросить в конфигурационном файле в разделе Console:

```
[Console]
; Режим авторизации консоли (используется базовая HTTP авторизация)
; 0 - только параметры и служебные операции (по-умолчанию)
; 1 - всегда
; 2 - отключена (не рекомендуется)
Authorization=0
; Параметры авторизации
UserName=admin
Password=admin
```

## Внешнее АРІ

Для автоматизации администрирования и управления сервером СЛК реализовано внешнее REST API, доступное по адресу и порту сервера:

## http://localhost:9099/api

Доступность API и параметры аутентификации настраивается в консоли сервера в разделе Параметры. По умолчанию используются имя пользователя **admin** и пароль **admin**.

Подробное описание доступных команд см. в приложении.

# Ключи защиты

Ключи защиты – компонент системы, предназначенный для доступа к защищенным объектам и контроля количества лицензий на основе указанного в ключе значения.

Для каждой защищаемой конфигурации создается своя, уникальная, серия ключей, что делает ключи от одной конфигурации несовместимыми с ключами от других конфигураций.

В рамках серии ключи могут быть **основными** (обычный вариант использования) и **дополнительными** (для расширения функционала и количества лицензий) и **демонстрационными** (временными, для демонстрации возможностей продукта и организации промо-акций).

**Дополнительные** ключи не работают без основного ключа и должны быть установлены на том же компьютере, что и основной ключ.

**Демонстрационные** ключи не могут быть использованы для увеличения числа лицензий и не могут быть установлены вместе с другими ключами такой же серии.

Каждый ключ содержит количество лицензий, которое определяет максимально возможное число одновременно занимаемых лицензий. Кроме этого, каждый ключ имеет уникальный серийный номер, присваиваемый при создании ключа.

По виду исполнения ключи могут быть **аппаратными** (USB) или **программными**, привязанными к конфигурации компьютера или **неактивированному** аппаратному ключу.

Для работы **аппаратных** ключей в OC Windows необходима установка специального драйвера, поддерживающего все версии и типы (32-разрядные и 64-разрядые) OC Windows, начиная с Windows XP.

Для работы аппаратных ключей в ОС Linux необходимо наличие стандартной библиотеки LibUSB версии 1.0 или выше.

Аппаратные ключи поставляются **активированными** (уже подготовленными для работы конкретной конфигурации и содержащими лицензии определенного типа) и неактивированными (также называемыми аппаратными носителями лицензий или болванками), которые необходимо активировать при помощи кода активации программного ключа.

Подробнее см. Ключи защиты, Установка программного ключа.

## Внешняя компонента

Внешняя компонента СЛК – это клиентская часть системы, при помощи которой конфигурация обращается к серверу СЛК.

Компонента СЛК должна размещаться разработчиком в общем макете конфигурации, поэтому отдельной установки компоненты в общем случае не требуется.

Отдельная установка компоненты позволяет обновить компоненту без внесения изменений в конфигурацию / конфигурации используется в случаях:

- Когда необходимо обеспечить одновременную работу нескольких конфигураций, содержащих различные версии компонент СЛК. В этой ситуации отдельная установка выполняет унификацию всех версий компоненты до единой версии – той, которая устанавливается.
- Когда необходимо выполнить общее обновление СЛК, но изменить макет компоненты в самой конфигурации невозможно.

Установка компоненты должна выполнятся на тех компьютерах, где выполняется рабочий процесс системы 1С:Предприятие:

- На компьютере сервера приложений для клиент-серверных баз.
- На компьютерах, где запускается клиентское приложение (тонкий / толстый клиент).
- На компьютере, где работает веб-сервер, при публикации на нем файловых баз

# См. также примеры установки компоненты в инструкции по обновлению предыдущих версий.

## Установочные пакеты

| Windows         | 32 бит / 64 бит | licenceaddin-{version}.win.exe    |
|-----------------|-----------------|-----------------------------------|
| Debian / Ubuntu | 32 бит          | licenceaddin-{version}.i386.deb   |
|                 | 64 бит          | licenceaddin-{version}.amd64.deb  |
| CentOS / Fedora | 32 бит          | licenceaddin-{version}.i386.rpm   |
|                 | 64 бит          | licenceaddin-{version}.x86_64.rpm |

## Установка в OC Windows

При запуске установочного пакета выполняется установка в интерактивном режиме. Также возможен запуск установочного пакета с параметрами командной строки. При обнаружении работающих процессов 1С:Предприятия (сервер приложений или тонкий/толстый клиенты) программа установки автоматически выполняет их завершение или перезапуск.

## Установка в OC Linux

Установка выполняется при помощи стандартного менеджера пакетов ОС. Например, для установки в 64-разрядных Debian / Ubuntu необходимо в терминале с правами суперпользователя выполнить следующую команду:

dpkg -i licenceaddin-{version}.amd64.deb

Аналогично, для установки в CentOS / Fedora:

yum localinstall licenceaddin-{version}.x86\_64.rpm

Перед установкой пакета рекомендуется остановить рабочие процессы 1С:Предприятия сервера приложений и тонкие/толстые клиенты).

## Конфигурационный файл

В общем случае параметры связи компоненты с сервером СЛК должны указываться разработчиком в коде конфигурации и настраиваться средствами 1С. Однако, в некоторых случаях (например, при большом количестве баз и / или необходимости запретить изменение настроек в конфигурации) возможно указание параметров в конфигурационном файле.

Для клиентских приложений 1С (тонкий / толстый клиенты) сначала проверяется наличие конфигурационного файла в папке текущего пользователя ОС. Если для пользователя ОС файл отсутствует, проверяется наличие файла в общей папке. Для сервера приложений или веб сервера проверяется наличие файла в общей папке.

Имя файла licenceaddin.conf

Расположение в OC Windows %ProgramData%\1C\licence\3.0\

Где %ProgramData% - системная папка общих настроек. Например, для OC Windows Vista и выше это может быть:

## C:\Program Data\

Расположение в OC Windows для текущего пользователя OC

%LocalAppData%\1C\licence\3.0\

Где %LocalAppData% - папка настроек пользователя, от имени которого запущен процесс 1С, например:

C:\Users\%User%\AppData\Local\1C\Licence\3.0\

Расположение в OC Linux

/var/1C/licence/3.0/

Расположение в OC Linux для текущего пользователя OC

/home/{user}/.1C/licence/3.0/

Где {user} - пользователь, от имени которого запущен процесс 1С.

Пример

Конфигурационный файл представляет себя обычный текстовый ini-файл к кодировке UTF-8:

#### [Common]

```
; Установить в 1, чтобы игнорировать настройки, сделанные в конфигурации
ForceUseConfig=0
; ІР адрес или имя компьютера, где установлен сервер СЛК
ServerAddr=localhost
; Порт, на котором работает сервер СЛК
ServerPort=9099
; Список резервных серверов СЛК. Если указаны, компонента будет
; последовательно перебирать эти адреса до успешного соединения.
; При использовании стандартного порта 9099, его можно не указывать.
; Addr1[:Port1], Addr2[:Port2], ... AddrN[:PortN]
ReservedServers=
; Для указания отдельных параметров для конкретной серии ключей необходимо
; для этой серии создать отдельную секцию.
; Например, для серии 672В:
[672B]
; Установить в 1, чтобы игнорировать настройки, сделанные в конфигурации
ForceUseConfig=1
; ІР адрес или имя компьютера, где установлен сервер СЛК
ServerAddr=SERVER2
; Порт, на котором работает сервер СЛК
ServerPort=9099
; Список резервных серверов СЛК
ReservedServers=
```

# Принцип учета лицензий

Система реализует контроль лицензий на стороне сервера, особенностью подхода является то, что при работе в клиент-серверном режиме (сервер приложений 1С, веб сервер) каждый сеанс информационной базы будет занимать отдельную лицензию. При

работе в файловом режиме одну лицензию будут занимать все подключения с одного компьютера (при работе в терминальном режиме одну лицензию будут занимать все подключения с одного терминального клиента).

# Обновление предыдущих версий

Для обновления предыдущих версий необходимо выполнить обновление сервера и компоненты при помощи соответствующих установочных пакетов.

При этом установка компоненты должна выполнятся на тех компьютерах, где выполняется рабочий процесс системы 1С:Предприятие:

- На компьютере сервера приложений для клиент-серверных баз.
- На компьютерах, где запускается клиентское приложение (тонкий / толстый клиент) для файловых.

Например, для OC Windows необходимо:

- 1. Обновить сервер при помощи пакета licenceserver-{version}.win.exe
- 2. Обновить компоненту при помощи пакета licenceaddin-{version}.win.exe

Обновление сервера СЛК возможно без завершения работы пользователей 1С

Подробнее см. обновление, а также сервер СЛК и внешняя компонента.

# Приложение: Перенос лицензии с компьютера на аппаратный носитель

В случае необходимости переноса уже установленного на компьютере программного ключа на аппаратный носитель (неактивированный аппаратный ключ) необходимо:

- 1. Получить в консоли сервера СЛК резервный код для программного ключа, который нужно перенести на аппаратный носитель
- 2. Подключить аппаратный носитель к компьютеру, где работает сервер СЛК
- 3. Выполнить установку полученного резервного кода на подключенном носителе

Подробнее см. установка программного ключа, разделы установка лицензий и получение резервных кодов.

# Приложение: Запуск установочного пакета с параметрами командной строки (Windows)

Установочные пакеты для OC Windows поддерживают запуск со следующими

#### параметрами:

### /Silent

Выполнить установку без отображения окон программы установки, но с отображением прогресса операции

### /VerySilent

Выполнить установку полностью без отображения окон программы установки

#### /SuppressMsgBoxes

Не показывать сообщений об ошибках

#### /CloseRunning

Завершить / перезапустить процессы и службы, мешающие выполнению операции (установочный пакет компоненты)

#### Коды возврата

- 0 установка выполнена успешно
- 100 установка прервана, т.к. такой же или более новый пакет уже установлен
- 1 ошибка инициализации программы установки
- 2 пользователь отменил операцию
- 3-6 внутренние ошибки программы установки
- 7 обнаружены процессы, мешающие установке (1с-клиенты, сервер 1с)
- 8 необходимо выполнить перезагрузку системы для продолжения установки

## Пример

### licenceserver-{version}.win.exe /VERYSILENT /SUPPRESSMSGBOXES

Эта команда выполнит установку сервера СЛК в «бесшумном» режиме – без отображения окон установщика и сообщений об ошибках.

# Приложение: Расположение конфигурационных файлов

Для OC Windows

%ProgramData%\1C\licence\3.0\

Где %ProgramData% - системная папка общих настроек. Например, для OC Windows Vista и выше это может быть:

### C:\Program Data\

Для OC Linux /var/1C/licence/3.0/ Конфигурационные файлы представляет себя обычные текстовые ini-файлы в кодировке UTF-8. Примеры конфигурационных файлов с комментариями (на английском) включены в установочные пакеты как сервера, так и компоненты.

# Приложение: Расположение системных логов

## Для сервера СЛК

Имя файла

licenceserver.{%timestamp%}.{%pid%}.log

Где:

{%timestamp%} – время создания файла в виде YYYYMMDD-HHNNSS

{%pid%} – идентификатор процесса, создавшего файл

Расположение в OC Windows

%ProgramData%\1C\licence\3.0\logs\licenceserver\*.log

Где %ProgramData% - системная папка общих настроек. Например, для OC Windows Vista и выше это может быть:

C:\ProgramData\

Расположение в OC Linux /var/1C/licence/3.0/logs/licenceserver\*.log

## Для компоненты

Имя файла

licenceaddin.{%timestamp%}.{%pid%}.{%modulename%}.log

Где:

| {%timestamp%}  | - время создания файла в виде YYYYMMDD-HHNNSS |
|----------------|-----------------------------------------------|
| {%pid%}        | – идентификатор процесса, создавшего файл     |
| {%modulename%} | – имя файла компоненты без расширения         |

Расположение в OC Windows

%LocalAppData%\1C\licence\3.0\logs\licenceaddin\*.log

Где %LocalAppData% - папка настроек пользователя, от имени которого запущен процесс 1С. Например, для сервера приложений это может быть:

C:\Users\USR1CV8\AppData\Local\1C\Licence\3.0\logs\licenceaddin\*.log

Логи компоненты, подключаемой веб-сервером (IIS, Apache) при публикации файловых баз, сохраняются в общей папке, аналогично логам сервера СЛК:

%ProgramData%\1C\licence\3.0\logs\licenceaddin\*.log

Расположение в OC Linux

### /home/{user}/.1C/licence/3.0/logs/licenceaddin\*.log

Где {user} - пользователь, от имени которого запущен процесс 1С. Например, для сервера приложений это может быть: /home/usr1cv8/.1C/licence/3.0/logs/licenceaddin\*.log

## Режим сохранения / перезаписи

По умолчанию логи сохраняются только для текущего сеанса работы и при следующем запуске приложения (сервера СЛК или защищенной конфигурации) эти файлы удаляются / перезаписываются. Однако в целях отладки логи предыдущих сеансов работы можно хранить, для этого в конфигурационных файлах необходимо установить флаг сохранения KeepPreviousLogs:

[Common]

; Хранить логи предыдущих сеансов работы KeepPreviousLogs=1

# Приложение: Внешнее АРІ сервера СЛК

## Доступ и авторизация

АРІ доступно по адресу и порту сервера:

### http://localhost:9099/api

Используется базовая HTTP аутентификация, по умолчанию имя пользователя **admin** и пароль **admin**.

## Выполнение команд

Для выполнения команд используются стандартные НТТР-методы:

- GET получение данных
- POST выполнение команд / изменение параметров
- PUT выполнение команд / изменение параметров

Параметры запросов (в случае их необходимости) передаются в теле HTTP запроса в виде JSON строки в кодировке UTF-8 (строка должна соответствовать спецификации JSON: http://www.json.org/json-ru.html).

Аналогично, в теле НТТР ответа возвращаются данные ответа и расшифровка ошибок.

Если при описании запросов указаны значения входных параметров по умолчанию, то эти параметры могут отсутствовать в запросе.

Дополнительные параметры фильтрации/форматирования/представления данных могут быть переданы внутри обращения к базовым адресам, например:

Базовый адрес[?Параметр=Значение[&Параметр=Значение]]

Значения даты / времени содержат универсальное время (UTC) в формате ISO8601

## Коды ответа

Используются следующие НТТР коды ответа:

200 ОК 201 Created (Запись создана) 202 Updated (Запись изменена)

400 Bad Request (Некорректный запрос)
401 Unauthorized (Неавторизованный доступ)
403 Forbidden (Доступ запрещен)
404 Not Found (Данные не найдены)
500 Internal server error (Внутренняя ошибка сервера)
501 Not Implemented (Не реализовано)
503 Service Unavailable (Доступ к АРІ отключен в настройках)

В случае ошибки в теле HTTP ответа содержится JSON строка с расшифровкой, например:

| {      | "Code": 404,<br>"Text": "Not found",<br>"Message": "(EHTTPNc<br>"Exception": "EHTTPNc | ntFound) The requested URL \"/api/someurl\" was not found.", |
|--------|---------------------------------------------------------------------------------------|--------------------------------------------------------------|
| }      |                                                                                       |                                                              |
| Где:   |                                                                                       |                                                              |
| Code   |                                                                                       | НТТР код возврата                                            |
| Text   |                                                                                       | НТТР текст                                                   |
| Messa  | ge                                                                                    | Сообщение об ошибке                                          |
| Except | ion                                                                                   | Класс исключения                                             |

## Получение данных о АРІ

## GET /api

В случае успеха возвращается код 200 и в теле ответа версия сервера и список возможных адресов, например:

```
{
    "Version": "3.0.15.7528",
    "Urns": ["/api/serverinfo", "/api/licences", "/api/connections", "/api/sessions"]
}
```

Где:

| Version | Версия сервера           |
|---------|--------------------------|
| Urns    | Массив возможных адресов |

## Получение информации о сервере

## GET /api/serverinfo

В случае успеха возвращается код 200 и в теле ответа информация о сервере,

например:

{

```
"ComputerName": "MORA-HP",
"LocalIP": "192.168.56.1,192.168.1.38",
"OSType": "Windows",
"OSVersion": "Windows 10 10.0.16299 (x86_64)",
"ModuleName": "C:\\Program Files (x86)\\1C\\Licence\\v3.0\\licenceserver.exe",
"PID": 5736,
"CPU": "i386",
"Version": "3.0.15.7528",
"Started": "2018-04-02T20:41:13.272Z",
"ComputerID": "D365ACC38180015CD3A30E62BF1072392D4DD5C1"
```

}

```
Где:
```

| ComputerName | Имя компьютера, где выполняется сервер СЛК |
|--------------|--------------------------------------------|
| LocalIP      | Список локальных IPv4 адресов              |
| OSType       | Тип OC (Windows / Linux)                   |
| OSVersion    | Версия ОС                                  |
| ModuleName   | Исполняемый модуль сервера                 |
| PID          | Идентификатор процесса                     |
| CPU          | Разрядность процесса (і386 / х86_64)       |
| Version      | Версия сервера                             |
| Started      | Время запуска                              |
| ComputerID   | Идентификатор оборудования                 |

## Получение установленных лицензий

## GET /api/licences

В случае успеха возвращается код 200 и в теле ответа массив лицензий, например:

{

| "Licences": | 2.{                                                                     |
|-------------|-------------------------------------------------------------------------|
|             | "Type": "Virtual",                                                      |
|             | "FileName": "C:\\ProgramData\\1C\\Licence\\Data\\672B.7121172.licence", |
|             |                                                                         |
| },          |                                                                         |
| {           |                                                                         |
| · · · · ·   | "Type": "Virtual",                                                      |
|             | "FileName": "C:\\ProgramData\\1C\\Licence\\Data\\672B.7131767.licence", |
|             |                                                                         |
| },          |                                                                         |
| {           |                                                                         |
|             | "Type": "Virtual",                                                      |
|             | "FileName": "C:\\ProgramData\\1C\\Licence\\Data\\672B.7181155.licence", |
|             |                                                                         |
| }           |                                                                         |
| ]           |                                                                         |
| }           |                                                                         |

Описание полей см. ниже в описании команды получения информации об отдельном ключе.

# Получение информации о конкретном ключе / лицензии

## GET /api/licences/{KeyNo}

Где:

c

KeyNo Уникальный С/Н ключа

В случае успеха возвращается код 200 и в теле ответа информация о указанном ключе, например:

| ì |                                                                         |
|---|-------------------------------------------------------------------------|
|   | "Type": "Virtual",                                                      |
|   | "FileName": "C:\\ProgramData\\1C\\Licence\\Data\\672B.7131766.licence", |
|   | "Enabled": true,                                                        |
|   | "IsBlank": false,                                                       |
|   | "Workable": true,                                                       |
|   | "OpenError": null,                                                      |
|   | "Version": "6",                                                         |
|   | "KeyNo": 7131766,                                                       |
|   | "KeyID": "672B",                                                        |
|   | "RegNo": 202,                                                           |
|   | "КеуТуре": 3,                                                           |
|   | "ServiceType": 0,                                                       |
|   | "LicenceCount": 5,                                                      |
|   | "ProductVersion": 0,                                                    |
|   | "BlankKeyNo": null,                                                     |
|   | "ActivationCode": "4345-9320-2035-7421-5361",                           |
|   | "ActivationDate": "2018-03-30T21:00:00.414Z",                           |
|   | "StartDate": null,                                                      |
|   | "Period": 0,                                                            |
|   | "ExpireDate": null,                                                     |
|   | "DaysLeft": null,                                                       |
|   | "Expired": false,                                                       |
|   |                                                                         |

выгруженных из ТС)"

}

Где:

| -              |                                                            |
|----------------|------------------------------------------------------------|
| Туре           | Тип ключа (Virtual – программный, USB – аппаратный)        |
| FileName       | Имя файла                                                  |
| OpenError      | Ошибка открытия, если есть                                 |
| Enabled        | Общий признак доступности                                  |
| Workable       | Признак работоспособности, возвращает ложь если устройство |
|                | неисправно или изменился идентификатор компьютера          |
| Version        | Версия внутреннего ПО или формата файла                    |
| KeyNo          | Уникальный С/Н                                             |
| KeyID          | Серия                                                      |
| RegNo          | Рег. номер                                                 |
| КеуТуре        | Тип ключа:                                                 |
|                | 3 – Основной,                                              |
|                | 4 – Дополнительный                                         |
|                | 5 – Демонстрационный                                       |
| ServiceType    | Тип сервиса при использовании ключа в специальных сервисах |
|                | 1C:                                                        |
|                | 0 – Обычный вариант использования                          |
|                | 1 – Демонстрационный сервер                                |
|                | 2 – ГРМ                                                    |
|                | 3 – Fresh                                                  |
|                | 4 –                                                        |
| LicenceCount   | Количество лицензий                                        |
| ProductVersion | Версия продукта                                            |
| BlankKeyNo     | С/Н аппаратного носителя, если программный ключ установлен |
|                | на нем                                                     |
| ActivationCode | Код активации                                              |
| ActivationDate | Дата активации                                             |
| StartDate      | Дата начала действия                                       |
| Period         | Срок действия в днях                                       |
| ExpireDate     | Дата окончания действия                                    |
| DaysLeft       | Оставшийся срок действия в днях                            |

| Expired     | Признак, что срок действия истек       |
|-------------|----------------------------------------|
| Flags       | Флаги функциональности в двоичном виде |
| ITN         | ИНН                                    |
| IEC         | кпп                                    |
| ProductName | Название продукта                      |
| Article     | Артикул номенклатуры                   |
| ArticleName | Название артикула                      |

## Установка лицензии

## **POST /api/licences**

В теле запроса передаются параметры установки, например:

```
{
    "ActivationCodeString": "4345-9320-2035-7421-5361",
    "ITN": 1234567890,
    "IEC": null,
    "BlankKeyNo": null
```

}

## Где:

| ActivationCodeString | Код активации                                         |
|----------------------|-------------------------------------------------------|
| ITN                  | ИНН                                                   |
| IEC                  | КПП                                                   |
| BlankKeyNo           | С/Н аппаратного носителя, где необходимо установить   |
|                      | программный ключ (устройство должно быть подключено в |
|                      | момент выполнения)                                    |

В случае успеха возвращается код 201 и в теле ответа информация об установленной лицензии (описание полей см. в **получении информации о конкретном ключе / лицензии**).

## Получение текущих соединений

## **GET /api/connections**

В случае успеха возвращается код 200 и в теле ответа массив соединений, например:

| { |                   |                                            |
|---|-------------------|--------------------------------------------|
|   | "Connections": [{ |                                            |
|   |                   | "ID": "AF72CC4124DD4B588AA9039D31035A5C",  |
|   |                   |                                            |
|   | },                |                                            |
|   | {                 |                                            |
|   |                   | "ID": "2F72DD41489D4B558AA9039D36035BF01", |
|   |                   |                                            |

3

}]

Описание полей см. ниже в описании команды получения информации об отдельном соединении.

## Получение информации о конкретном соединении

## GET /api/connections/{ID}

Где:

{

ID Идентификатор соединения

В случае успеха возвращается код 200 и в теле ответа информация об указанном соединении, например:

"ID": "AF72CC4124DD4B588AA9039D31035A5C", "PeerIP": "127.0.0.1", "Created": "2018-04-03T14:06:59.317Z", "LastUsed": "2018-04-03T14:07:09.320Z", "OSVersion": "Windows 10 10.0.16299 (x86\_64)", "ComputerName": "MORA-HP", "LocalIP": "192.168.56.1,192.168.1.38", "Process": "C:\\Program Files (x86)\\1cv8\\8.3.11.2954\\bin\\1cv8c.exe", "CPU": "i386", "PID": "8236", "IsServer": false, "PlatformVersion": "8.3.11.2954",  $\label{eq:locallocall} $$ MORA\A \AppData\Local\Temp\v8_3F2F_d.tmp", $$$ "Version": "3.0.15.7522", "KeyID": "672B", "ExpireTime": "2018-04-03T14:07:29.320Z", "Expired": "False"

}

Где:

ID Идентификатор соединения PeerIP IP адрес Время подключения Created LastUsed Время последнего обращения **OSVersion** Версия ОС ComputerName Имя компьютера LocalIP Локальные IP адреса Process Имя файла процесса CPU Разрядность (i386 / x86\_64) PID Идентификатор процесса

| IsServer        | Признак серверного процесса платформы 1С:Предприятия |
|-----------------|------------------------------------------------------|
| PlatformVersion | Версия платфрормы                                    |
| ModuleName      | Имя модуля компоненты                                |
| Version         | Версия компоненты                                    |
| KeyID           | Серия ключей                                         |
| ExpireTime      | Время, когда время жизни соединения истечет          |
| Expired         | Признак, что время жизни соединения истекло          |
|                 |                                                      |

## Получение текущих сеансов

## GET /api/sessions

В случае успеха возвращается код 200 и в теле ответа массив сеансов, например:

| { |               |                                             |
|---|---------------|---------------------------------------------|
|   | "Sessions": [ | {                                           |
|   |               | "ID": "DB4AC14978FA4B5815A813550A031424B",  |
|   |               |                                             |
|   | },            |                                             |
|   | {             |                                             |
|   |               | "ID": "AA3465414B672B33CEA19039537F31BF04", |
|   |               |                                             |
|   | }]            |                                             |
| } |               |                                             |

Описание полей см. ниже в описании команды получения информации об отдельном сеансе.

## Получение информации о конкретном сеансе

## GET /api/sessions/{ID}

Где:

{

ID Идентификатор сеанса

В случае успеха возвращается код 200 и в теле ответа информация об указанном сеансе, например:

```
"ID": "DB4AC14978FA4B5815A813550A031424B",
"SessionNumber": "2",
"IsServer": false,
"InfoBaseConnectionStr": "File=\"D:\\Projects\\Licence\\v3.0\\DB\\DemoDb\";",
"AppName": "1CV8C",
"ComputerName": "MORA-HP",
"UserName": null,
"SessionStarted": "2018-04-03T14:06:58.000Z",
```

```
"SessionConnection": "AF72CC4124DD4B588AA9039D31035A5C",
"AccessCode": null,
"ExpireTime": "2018-04-03T14:23:43.787Z",
"Expired": "False",
"KeyID": "672B",
"UsedLicence": 7131766
```

}

Где:

| ID                    | Идентификатор сеанса                       |
|-----------------------|--------------------------------------------|
| SessionNumber         | Номер сеанса                               |
| IsServer              | Признак серверного сеанса                  |
| InfoBaseConnectionStr | Строка соединения ИБ                       |
| AppName               | Приложение ИБ                              |
| ComputerName          | Имя компьютера ИБ                          |
| UserName              | Имя пользователь ИБ                        |
| SessionStarted        | Время начала работы сеанса                 |
| SessionConnection     | Идентификатор соединения, создавшего сеанс |
| AccessCode            | Код доступа                                |
| KeyID                 | Серия ключей                               |
| ExpireTime            | Время, когда время жизни сеанса истечет    |
| Expired               | Признак, что время жизни сеанса истекло    |
| UsedLicence           | С/Н использованной лицензии                |